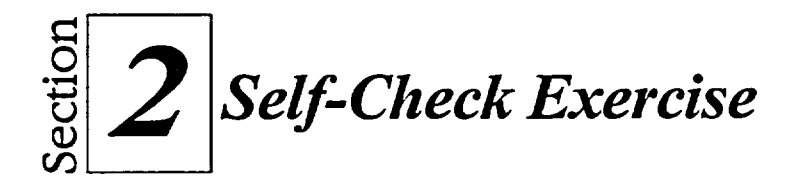

- 1. Exit from Netscape, and restart Netscape.
- 2. On the Netscape home page, find an image link and click it.
- 3. Return to the Netscape home page by using the Back button.
- 4. Use the Open Page menu item to go to http://www.macleans.ca
- 5. Create a bookmark for this location by dragging the Page Proxy icon.
- 6. Use the Location field to go to http://www.shl.com.
- 7. Create a bookmark for this location by using a pop-up menu.
- 8. Use Infoseek to search for information about your home town or your alma mater. View one item found.
- 9. Open Yahoo. Using the Business subdirectory, follow the links to an item of interest. Bookmark your final destination.
- 10. Use the Go menu to return to the Maclean's page.
- 11. Display a news story and save it as a text file in the Doc folder of the H:\ drive. Name the file latenews.
- 12. Print the news story.
- 13. Use the History list to return to the SHL site.
- 14. Use Help to find information about TCP/IP.
- 15. Delete all your bookmarks.
- 16. Return to the Netscape home page.
- 17. Connect to the FTP site ftp.mcp.com.
- 18. Navigate to the subdirectory /pub/software/games.
- 19. Download the file mahjon.zip (the game mahjong) and save it to the Data folder of your hard drive.
- 20. Close Netscape.